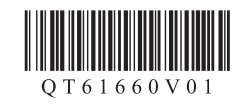

## Canon 入门指南 2

- •如果智能手机/平板的连接已在入门指南1的5中完成,则无需使用本手册进行设置。
- 需要对每台智能手机/平板进行连接设置。如有必要,重复从1开始的步骤设置另一台智能手机/平板。

## 准备工作

- •开启智能手机/平板上的Wi-Fi。
- 如果有无线路由器,请将智能手机/平板连接到无线路由器。
- 有关操作的详细信息,请参阅所用智能手机/平板和无线路由器的手册,或与其制造商联系。
- 1. 将Canon PRINT Inkjet/SELPHY安装到智能手机/平板。

| l | Canon |
|---|-------|

在应用程序的下载网站中搜索"Canon PRINT"。

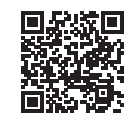

2. 检查打印机上的Wi-Fi指示灯状态。

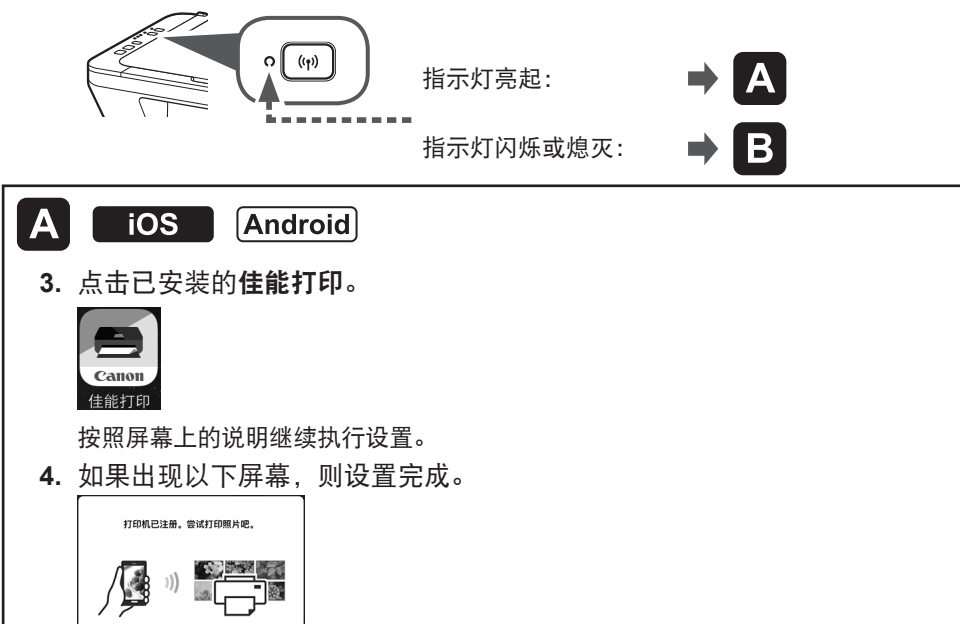

## B Android iOS 3. 点击已安装的佳能打印。 3. 点击智能手机/平板主页屏幕上的设 **置**,然后点击Wi-Fi设置上的**Canon** ij XXXX。 Canon < 设置 Wi-Fi Wi-Fi 如果一段时间后未出现信息"打印机未注 CONTRACTOR AND A **≜** 중 (i) 册。是否执行打印机设置?",请参见下 方的"故障排除"操作打印机并在信息出 Canon\_ij\_ **?** ( 现前**稍**等片刻。 如果Canon\_ij\_XXXX未出现在列表上,请 参见下方的"故障排除"操作打印机, 按照屏幕上的说明继续执行设置。 Canon ij XXXX出现前,请稍等片刻。 根据所用打印机的不同, XXXX也会不 4. 如果出现以下屏幕,则设置完成。 同。 4. 点击已安装的佳能打印。 打印机已注册。尝试打印照片吧 -Canon 佳能打印 诜择图像 按照屏幕上的说明继续执行设置。 5. 如果出现以下屏幕,则设置完成。 打印机已注册。尝试打印照片吧。 选择图像 故隨排除 (A) ====== ● 按Wi-Fi按钮(A)2秒钟。 Wi-Fi指示灯(B)缓慢闪烁。 (B) ===•

❷ 按彩色按钮(C)两次。

④返回Ⅰ-3以继续进行设置。

QT6-1660-V01

诜择图像